# Setting Up PyCharm to Run MozWebQA Tests

Posted At : July 13, 2012 2:40 PM | Posted By : Bob Silverberg Related Categories: MozWebQA, Python, py.test

PyCharm is a Python IDE, released by JetBrains. I quite enjoy using it and, as I've recently started contributing some tests to Mozilla's Web QA department (mozwebqa), I wanted to use it to interactively debug some mozwebqa tests. This turned out to be a lot trickier than I had imagined, so I am documenting the steps to do so via this post.

This post assumes you have a project open in PyCharm for one of the mozwebqa projects. I am going to use marketplace-tests for this example. As I am on a Mac the instructions and screen shots will be OS X specific, but I imagine they will translate pretty closely to Windows.

#### Step 1 - Configure py.test as your default test runner

- 1. Open up the Preferences... dialog and choose Python Integrated Tools under Project Settings.
- Choose py.test as the Default test runner.
   Click OK.

### Step 2 - Set default run configuration parameters for your project

- 1. Type ctrl + alt + R to open the Run configuration selector.
- Type 0, or choose the first option (*Edit configurations...*) from the select list.
   In the *Run* dialog, expand *Defaults > Python's test* and choose py.test.
   Make sure the Python interpreter that you want to use for this project is selected for *Python interpreter*. If you are using virtualenv you may have to
- 5. Choose the root of your project for Working directory.
  6. Click Apply, then Close.

### Step 3 - Create a pytest, ini file in the root of your project

This is necessary to pass command line options to py.test. It would be nice if there were a way to do this via the IDE, but I was not able to do it. If anyone knows how, or can figure out how, to do that I'd love to know. *was* able to pass a single option to the command line from PyCharm, but could not get it to work with multiple options.

- Create a file called *pytest.ini* in the root of your project.
   Add the command line options you need into that file under the [*pytest*] section. See below for an example from *marketplace-tests*. 3. Click OK.

[pytest] ddopts = --driver=firefox --credentials=mine/credentials.yaml --destructive

## Step 4 - Create a copy of credentials.yaml in a personal folder

You are going to have to edit *credentials.yaml* to place some actual credentials in it, so in order to not have it overwritten each time you do a pull, you should put a copy that you are going to use somewhere else. I tend to create a/mine folder under the project root and place it there, but you can put it anywhere you like. You will notice that the command line option above uses that /mine folder to locate the credentials file.

## Step 5 - Run your tests

With a file that contains tests open in an editor window, type ctrl + shift + R and PyCharm will run all of the tests in the file. If you wish to run just one test, type ctrl + alt + R, followed by 0 to open the Edit configurations... dialog and then place the name of your test in the Keywords input. Click Run.